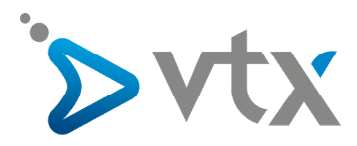

## AVM Fritz!Box – Quick Start User's Guide Pack Fiber Phone ISDN

## > INHALT DES PACKS FIBER VTXBOX-ISDN

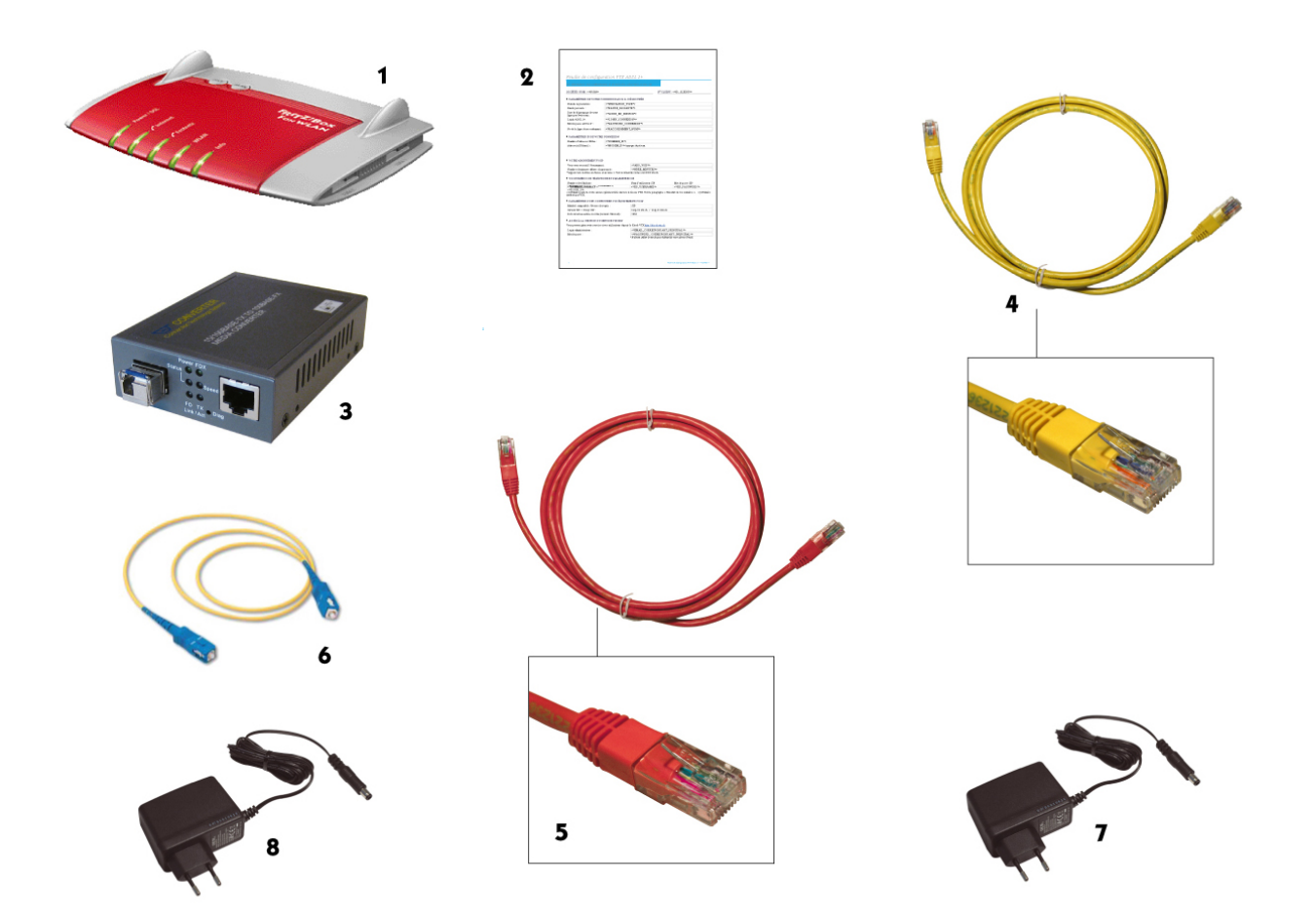

- 1 AVM Fritz!Box
- 2 Konfigurationsblatt
- **3** FTTH Media-Converter
- 4 RJ45-Kabel (gelb) für den Anschluss an einen Computer oder ein Netzwerk
- 5 RJ45-Kabel (rot) für den Anschluss an den FTTH Media-Converter
- 6 Glasfaserkabel für den Anschluss an den FTTH Media-Converter
- 7 Stromnetz-Adapter für die AVM Fritz!Box
- 8 Stromnetz-Adapter für den FTTH Media-Converter

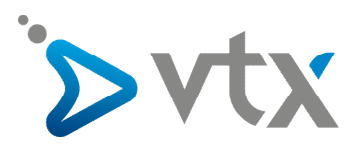

## > INSTALLATION DES PACKS FIBER PHONE ISDN

Sie brauchen keine besondere Konfiguration an Ihrem WiFi-Modem AVM Fritz!Box durchzuführen, da es für Sie vorkonfiguriert wurde ! Sie brauchen es bloss ans Stromnetz anzuschliessen und mit der Glasfaser-Steckdose (OTO) und dem FTTH Media-Converter zu verbinden. Das Konfigurationsblatt wird Ihnen zu Referenzzwecken mitgeliefert.

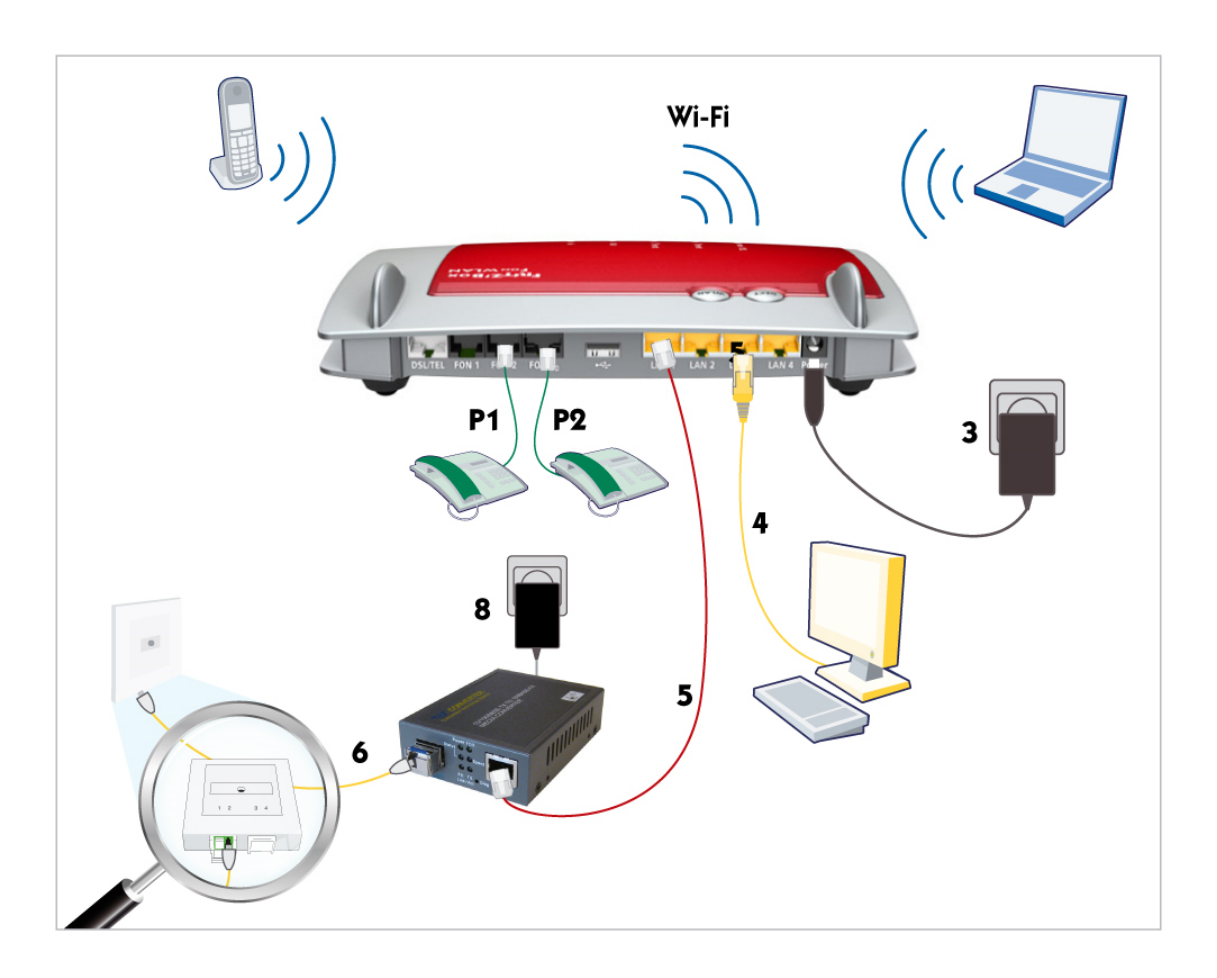

Die 5 Anschluss-Schritte für Ihr Pack Fiber Phone ISDN :

- Schritt 1 Schliessen Sie Ihre AVM Fritz!Box sowie den FTTH Media-Converter ans Stromnetz an (7 & 8).
- Schritt 2 Verbinden Sie die « OTO-Steckdose » (6) mit dem FTTH Media-Converter mittels des Glasfaserkabels.
- <u>Schritt 3</u> Bringen Sie das Netzwerkkabel (**5**) zwischen dem FTTH Media-Converter und der AVM Fritz!Box (auf dem gelben LAN-Port 1) an.
- Schritt 4 Verbinden Sie Ihren Computer mit der AVM Fritz!Box :
  - entweder mittels des Kabels RJ45 (4) auf einen der von 2-4 nummerierten Ports
    - oder über eine WiFi-Verbindung

Um Ihren Computer über WiFi zu verbinden, geben Sie den auf der Unterseite der Fritz!Box angegebenen WEP/WPA-Zahlenschlüssel ein.

<u>Schritt 5</u> Schliessen Sie Ihr Telefon auf einen der Ports FON1 oder FON2 an. Sie können ebenfalls ein ISDN-Telefon auf den Port FONS0 anschliessen.